## Einrichtung eines Printservers unter MAC OS X ( hier MAC OS 10.3 )

Klicken Sie in der Systemverwaltung auf Drucker und Fax Geräte Klicken Sie auf hinzufügen

|                                                                                                    | TCP/IP-Druci                                                                                                    |                  |             |           |
|----------------------------------------------------------------------------------------------------|----------------------------------------------------------------------------------------------------|------------------|-------------|-----------|
| Druckert                                                                                                    | yp: LPD/LPR                                                                                                    |                  |             | ÷.        |
| uckeradres                                                                                                    | se: 192.168.192                                                                                                    | 2.163            |             | •         |
|                                                                                                    | Adresse ist vo                                                                                                    | ollständig und   | zulässig.   |           |
| Name o<br>Wartelis                                                                                                    | te:                                                                                                    | 17555 14755      | A.S         | ¢         |
|                                                                                                    | Für Stand ard                                                                                                    | warteliste bitte | leer lassen |           |
| Druckermo                                                                                                    | dell: Lexmark                                                                                                    |                  |             | \$        |
| Name                                                                                                    |                                                                                                    |                  |             |           |
| Lexmark E2                                                                                                    | 32                                                                                                    |                  |             | 0         |
| Lexmark E3                                                                                                    | 20                                                                                                    |                  |             |           |
| Lexmark E3                                                                                                    | 22                                                                                                    |                  |             | 1         |
|                                                                                                    |                                                                                                    |                  |             |           |
|                                                                                                    |                                                                                                    |                  |             |           |
|                                                                                                    | - 5 m + 2                                                                                                    | Abbrach          | A LIIS      | STIFICE S |
|                                                                                                    |                                                                                                    |                  |             |           |
|                                                                                                    |                                                                                                    |                  |             |           |
| 7.0                                                                                                    |                                                                                                    |                  |             |           |
| Home                                                                                                    | Configuration                                                                                                    | Network          | Tools       | He        |
| Home                                                                                                    | Configuration                                                                                                    | Network          | Tools       | Hel       |
| Home                                                                                                    | Configuration                                                                                                    | Network          | Tools       | He        |
| Home                                                                                                    | Configuration                                                                                                    | Network          | Tools       | He        |
| Home<br>System Status<br>Server Name                                                                                                    | Configuration                                                                                                    | Network          | Tools       | Hel       |
| Home<br>System Status<br>Server Name<br>Model                                                                                                    | Configuration                                                                                                    | Network          | Tools       | Hel       |
| Home<br>System Status<br>Server Name<br>Model<br>Firmware Versio                                                                                                    | Configuration<br>: PS-560D5A<br>: DP-300U<br>n : 1.21 (2004-10-22)                                                                                                    | Network          | Tools       | He        |
| Home<br>System Status<br>Server Name<br>Model<br>Firmware Versio<br>MAC Address                                                                                                    | Configuration<br>: PS-560D5A<br>: DP-300U<br>n : 1.21 (2004-10-22)<br>: 00 0E 3D 56 0D 56                                                                                                    | Network          | Tools       | He        |
| Home<br>System Status<br>Server Name<br>Model<br>Firmware Versio<br>MAC Address                                                                                                    | Configuration<br>: PS-560D5A<br>: DP-300U<br>n : 1.21 (2004-10-22)<br>: 00 0F 3D 56 0D 58<br>192 168 192 163 (M                                                                                               | Network          | Tools       | Hel       |
| Home<br>System Status<br>Server Name<br>Model<br>Firmware Versio<br>MAC Address<br>IP Address                                                                                                 | Configuration<br>: PS-560D5A<br>: DP-300U<br>n : 1.21 (2004-10-22)<br>00.0F 3D 56 0D 5A<br>192.168.192.163 (M<br>: 0 days, 02:54:30                                                                           | Network          | Tools       | He        |
| Home<br>System Status<br>Server Name<br>Model<br>Firmware Versio<br>MAC Address<br>IP Address<br>Up Time                                                                                      | Configuration<br>: PS-560D5A<br>: DP-300U<br>n : 1.21 (2004-10-22)<br>: 00 0F 3D 56 0D 5A<br>192.168.192.163 (M<br>: 0 days, 02:54:30                                                                         | Network          | Tools       | He        |
| Home<br>System Status<br>Server Name<br>Model<br>Firmware Versio<br>MAC Address<br>IP Address<br>Up Time<br>Printer Status                                                                    | Configuration<br>: PS-560D5A<br>: DP-300U<br>n: 1.21 (2004-10-22)<br>00.0E 3D 56 0D 5A<br>192.168.192.163 (M<br>: 0 days, 02:54:30                                                                            | Network          | Tools       | He        |
| Home<br>System Status<br>Server Name<br>Model<br>Firmware Versio<br>MAC Address<br>IP Address<br>Up Time<br>Printer Status<br>USB                                                             | Configuration<br>: PS-560D5A<br>: DP-300U<br>n: 1.21 (2004-10-22)<br>00 0E 3D 56 0D 5A<br>192.168.192.163 (M<br>: 0 days, 02:54:30                                                                            | Network          | Tools       | He        |
| Home<br>System Status<br>Server Name<br>Model<br>Firmware Versio<br>MAC Address<br>IP Address<br>Up Time<br>Printer Status<br>USB<br>Printer Name                                             | Configuration<br>: PS-560D5A<br>: DP-300U<br>n : 1.21 (2004-10-22)<br>: 00 0F 3D 56 0D 5A<br>192.168.192.163 (M<br>: 0 days, 02:54:30<br>a : USB1                                                             | Network          | Tools       | He        |
| Home<br>System Status<br>Server Name<br>Model<br>Firmware Versio<br>MAC Address<br>IP Address<br>Up Time<br>Printer Status<br>USB<br>Printer Name<br>Printer Status                           | Configuration<br>: PS-560D5A<br>: DP-300U<br>n : 1.21 (2004-10-22)<br>: 00.0E 3D 56 0D 5A<br>192.168.192.163 (M<br>: 0 days, 02:54:30<br>: USB1<br>s : Offline                                                | Network          |             | He        |
| Home<br>System Status<br>Server Name<br>Model<br>Firmware Versio<br>MAC Address<br>IP Address<br>Up Time<br>Printer Status<br>USB<br>Printer Name<br>Printer Status                           | Configuration<br>: PS-560D5A<br>: DP-300U<br>n: 1.21 (2004-10-22)<br>: 00 0E 3D 56 0D 5A<br>192.168.192.163 (M<br>: 0 days, 02:54:30<br>: USB1<br>: : Off line                                                | Network          |             | He        |
| Home<br>System Status<br>Server Name<br>Model<br>Firmware Versio<br>MAC Address<br>IP Address<br>Up Time<br>Printer Status<br>USB<br>Printer Name<br>Printer Status                           | Configuration<br>: PS-560D5A<br>: DP-300U<br>n : 1.21 (2004-10-22)<br>: 00 0F 3D 56 0D 5A<br>192.168.192.163 (M<br>: 0 days, 02:54:30<br>: USB1<br>: : Off line                                               | Network          | Tools       | He        |
| Home<br>System Status<br>Server Name<br>Model<br>Firmware Versio<br>MAC Address<br>Up Time<br>Printer Status<br>USB<br>Printer Status<br>LPT1<br>Printer Name<br>Printer Status               | Configuration<br>: PS-560D5A<br>: DP-300U<br>n: 1.21 (2004-10-22)<br>: 00 0E 3D 56 0D 5A<br>192.168.192.163 (M<br>: 0 days, 02:54:30<br>: USB1<br>: Off line<br>: Port1<br>: On line                          | anual)           |             | He        |
| Home<br>System Status<br>Server Name<br>Model<br>Firmware Versio<br>MAC Address<br>IP Address<br>Up Time<br>Printer Status<br>USB<br>Printer Status<br>LPT1<br>Printer Name<br>Printer Status | Configuration<br>: PS-560D5A<br>: DP-300U<br>n : 1.21 (2004-10-22)<br>: 00.0E 3D 56 0D 5A<br>192.168.192.163 (M<br>: 0 days, 02:54:30<br>: USB1<br>: Offline<br>: Port1<br>: On line                          | anual)           |             | He        |
| Home<br>System Status<br>Server Name<br>Model<br>Firmware Versio<br>MAC Address<br>IP Address<br>Up Time<br>Printer Status<br>USB<br>Printer Status<br>LPT1<br>Printer Name<br>Printer Status | Configuration<br>: PS-560D5A<br>: DP-300U<br>n: 1.21 (2004-10-22)<br>: 00 0F 3D 56 0D 5A<br>192.168.192.163 (M<br>: 0 days, 02:54:30<br>: USB1<br>: Off line<br>: Port1<br>: On line                          | anual)           |             | He        |
| Home System Status Server Name Model Firmware Versio MAC Address Up Time Printer Status USB Printer Status LPT1 Printer Name Printer Status LPT2 Printer Name Printer Status                  | Configuration<br>: PS-560D5A<br>: DP-300U<br>n: 1.21 (2004-10-22)<br>: 00 0F 3D 56 0D 5A<br>192.168.192.163 (M<br>: 0 days, 02:54:30<br>: USB1<br>: Off line<br>: Port1<br>: On line<br>: Port2<br>: Off line | anual)           |             | He        |

Geben Sie unter Druckeradresse die IP Adresse des Printservers an (hier im Beispiel 192.168.192.163)

Unter Name der Warteliste geben Sie den im Printserver vergebenen Portnamen an Wählen Sie unter Druckermodell Ihren Drucker aus Klicken Sie auf hinzufügen.

Hinweis : Sollte der Printserver MAC Rendezvous ( z.B. DP-301P+ Rev C1 ) können Sie statt TCP/IP Drucker auch Rendezvous auswählen. Sollte dies nicht der Fall sein, so ist immer TCP/IP Drucker auszuwählen.